緑色の文字は、「外部

ることを示しています。

-」フィールドであ

## 単一レコード表示

保存

新規 -

リスト

から選択

レコード

TNTmips では2つの異なる方法でデータベーステーブル を表示することができます。「単ーレコード表示」と「表形 式の表示」です。表形式の表示は、複数のレコードや図形 要素を操作するためにあります。表形式の表示では...

- 選択したレコードに関連付けられた要素を選択(マーク)することができます。
- アクティブな要素にアタッチされたレコードのみの表示、選択された複数の要素にアタッチされたレコードの表示、全てのレコードの表示が可能です。
- [レコードの選択] チェックボックスやカラムの見出しの上、各セルの上でマウスの右ボタンをクリックすると、場所に応じたメニューが現れます。また、どの要素が選択されているかが示されます。
- ●1つまたは複数フィールドの並べ替えや、フィールド の順番の変更、統計やサブ統計行の追加をすることが できます。

単ーレコードの表示ではないような、これらの表形式の表示機能について は、チュートリアルや他のテクニカルガイドで解説しています。

単ーレコード表示は、選択した1つの図形要素の操作のためにあり、「ピッ クリスト」にアクセスすることができます。詳しくはテクニカルガイドの"シ ステム:値一覧を使って属性を選択する (System: Choose Attributes Using a Pick List)"をご覧下さい。1つの図形要素に複数のレコードがアタッチさ れている場合、単一レコード表示の中のアイコンを使って各レコードを順に 見たり、アイコンを使ってテーブル中の任意のレコードを表示することがで きます。単一レコード表示では、フィールドに単位が割り付けられている場 合は単位を直接表示することができ、目的に応じてフィールド毎に単位を変 更することが可能です。単位が表示されているフィールドの上でクリックする と、適切なタイプの単位メニューが開きます(面積、長さ、角速度など)。新 しい単位を反映して、関連するフィールドの中の数値も変わります(例えば

18966.98450450 mは18.96698450 kmになります)。単位のフィールド上のデータティップには、短縮した形で単位が表 示されます (データティップの km<sup>2</sup> は平方キロメートルを表します)。

**新規レコード** [新規レコード (New Record)] アイコンをクリックすると、アクティブな図形要素にアタッチさ れた空白のレコードがテーブルの一番下に追加されます。アクティブ要素にレコードをアタッチしたくない場合 は、[アクティブ要素にアタッチ (Attached to active element)] トグルボタンのチェックを外すか、新規レコードを 追加する際に要素を選択しないようにします。

**保存** [テーブル]メニューに [保存する前に確認する (Ask Before Saving)] トグルがあり、レコードを切り 替える時やテーブルを閉じる時に変更を自動的に保存するか、または保存するかどうかを確認するウィンドウを 表示するかを決めることができます。[保存 (Save)] ボタンを使う必要があるのは、他のレコードに移動せずに現在の レコードの変更を更新する時で、変更が値や他のテーブルに対するアタッチメントにどう影響を及ぼすかを見ることが できます。また、保存することでテーブルの下部に表示された情報が更新されます (OOがアタッチされました、レコー ドOO、テーブルの中のOO)。

レコードの変更のアンドゥ(キャンセル) このボタンは、現在表示中のレコードを変更した場合のみアクティ
ブになります。このボタンをクリックすると、そのレコードに対して行った変更全てがキャンセルされます。

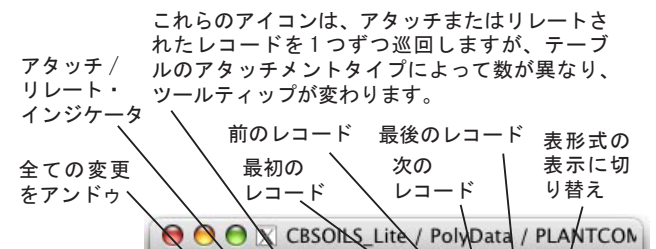

+

Edit Record

Value

1-

NE045

045Sn

Table

Name

stssaid

qnum

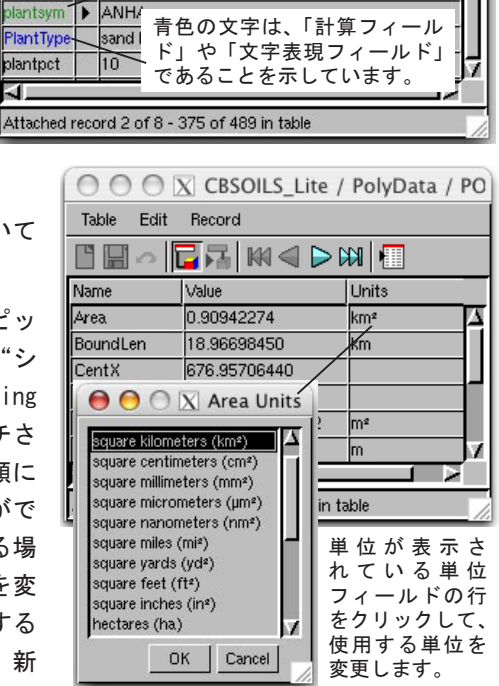

アタッチメントタイプが [暗示的1:1 (implied one-to-one)] や [1:1 (one-to-one)]、[各要素には1 レコード (One record per element)] のテーブルは、[最初のレコード] アイコンのすぐ左側のツールバー にアイコンが 2 つだけ表示されます。

「アクティブ要素にアタッチ」アイコンは、表示しているレコードがアクティブ要素にアタッチされているか(ボ タンが押されている)アタッチされていないか(ボタンが押されていない)を示すトグルボタンです。最初に図形 要素が選択されている場合、単ーレコード表示のデフォルト動作がアクティブな要素にアタッチされた最初のレコード を表示するため、このボタンが押されています。要素がアタッチされたレコー

ドを持っていない場合、この段落の最初の図のようにボタンは押されません (次の2段落目や3段落目の図のような押されたボタンにはなりません)。レ コードを移動する青いボタン([次のレコード] ボタンや[前のレコード] ボ タンなど)を使った場合は、上に示したアタッチメントタイプではボタンは 押されません。アタッチメントタイプが「1:1」や「各要素には1レコード」

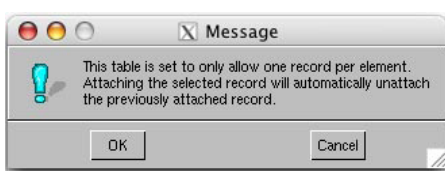

のテーブルを表示している時に [アクティブ要素にアタッチ] アイコンが押されていない場合、このアイコンをクリッ クして、現在表示しているレコードをアクティブな要素にアタッチすることができます。これら2つのアタッチメント タイプの場合、現在アタッチされているレコードは最初にアタッチが解除されます。解除がユーザの意図ではないかも しれませんので、実行する場合は右図のような警告のメッセージが表示され、ユーザに注意を喚起します。アイコンが 押されている場合、クリックしてこれらの2種類のアタッチメントタイプに対するアクティブ要素から現在のレコード のアタッチを解除することができます。アタッチメントタイプが [暗示的1:1] のテーブルに対しては、このアイコン を使って、異なるレコードをアタッチしたり、要素からレコードをはずすことができません。このようなレコードの属 性値を変更することはできますが、アタッチしたりアタッチを解除することはできません。

「アタッチされたものに移動(Go to Attached)] アイコンを使うと、リストされたアタッチメントタイプのテー ブルにおいて、アクティブ要素にアタッチされた1つのレコードに戻ることができます。[アクティブ要素にアタッ チ] アイコンが押されている場合、アタッチされたレコードをすでに見ているため、[アタッチされたものに移動] アイ コンはかすれて押せません。

アタッチメントタイプが [各レコードには1要素 (One element per record)] や [制限なし (No restriction)]、[リレートのみ (Related only)] である場合、単一レコード表示のツールバー の青いレコード移動ボタンの左側には5つのアイコンが表示されます。

[アクティブ要素にアタッチ]アイコンの機能については上で説明しました。[リレートのみ]のテーブルに対し ては左図のように点線のアイコンが表示されます。テーブルのアタッチメントタイプが[リレートのみ]の場合、 ツールティップの中の「アタッチ(Attached)」という言葉は「リレート(Related)」に置き換えられます。アクティブ

な要素がただ1つのレコードにリレートしている場合、他の4つのアイコンは かすれます。アタッチメントタイプが [制限なし] のテーブルのレコードを単 ーレコード表示で表示する場合、そのレコードが他の要素にアタッチされてい るかや、他のレコードがアクティブ要素にアタッチされているかに関わらず、 [アクティブ要素にアタッチ] アイコンを使ってレコードをアタッチさせたり はずしたりすることができます。アタッチメントタイプが [各レコードには1

かすれて表示されます。

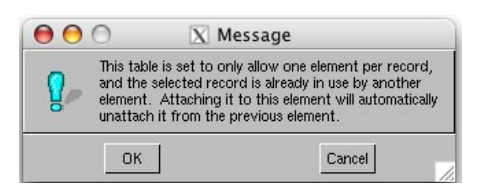

要素]のテーブルのレコードが1つの要素にアタッチされた状態で表示されている場合、このアイコンを使ってアタッ チを解除することができます。しかし、すでに他の要素にアタッチされているレコードをアクティブ要素にアタッチし ようとすると、右図のように「アクティブ要素にアタッチする前に、他の要素からアタッチをはずす必要があります」 という警告メッセージが表示されます。[リレートのみ]のテーブル中のレコードは、それらの関連付けが主キーまたは 外部キーの関係によって作られているため、アタッチしたりはずしたりすることはできません。キーフィールドの値を 変更すると、要素に関連付けられるレコードも変わります。

- [最初のアタッチ (First Attached)] アイコンを押すと、他のレコードを見ている時でもアクティブな図形要素 に対して最初にアタッチまたはリレートされたレコードに移動することができます。
- [前のアタッチ (Previous Attached)] アイコンを押すと、アクティブ要素にアタッチされたレコードを順に移動 することができます。このアイコンは、最初にアタッチまたはリレートしたレコードから移動していない場合は
- 「「「次のアタッチ (Next Attached)] アイコンを押すと、複数のリレートレコードがある場合は次のアタッチまたは リレートされたレコードに移動することができます。
- □□ [最後のアタッチ (Last Attached)] アイコンを押すと、現在アクティブな要素にアタッチまたはリレートされ たレコード群の最後に移動することができます。
- これらのアイコンは、リレートまたはアタッチされたレコードのみを順に見るというよりは、表示中のテーブルの最初や前、次、最後のレコードに移動するために使います。特定のレコード番号に移動したい時は、単一レコード表示の中の[レコード]メニューの[レコードに移動(Go to Record)]を選択します。